## Accessing and Customising Your Course for Faculty

There are two ways to get to your course:

- 1. Your courses will be listed under My Courses, or
- 2. Click on your Faculty; choose your department, choose the program, and then click on your course.

|                                                                                                    | AN eLearning Platform Home Courses                                                                                                    | eLearning Manager                                                                                                    |
|----------------------------------------------------------------------------------------------------|----------------------------------------------------------------------------------------------------|----------------------------------------------------------------------------------------------------|
| UCU Website UCU Library                                                                                                    | MIT Open Courseware eLearning Training                                                                                                    | Search courses ٩                                                                                                    |
| Dashboard » Courses                                                                                                    |                                                                                                    |                                                                                                    |
| Navigation                                                                                                    | Search courses:                                                                                                    | GO                                                                                                    |
| My courses         Image And Communication         Image And Communication         < | <ul> <li>Bishop Tucker School of Divinity and Theology</li> <li>Faculty of Business and Administration</li> <li>Faculty of Education and Arts</li> <li>Faculty of Health Sciences</li> <li>Faculty of Law</li> <li>Faculty of Science and Technology</li> <li>Faculty of Social Sciences</li> <li>University ICT Services (UIS)</li> <li>University Library</li> </ul> | - Collapse all                                                                                                    |
| Search courses Bachelor of Arts in Languages                                                                                                    | : GO                                                                                                    | <ul> <li>Open Discove<br/>(Libhub)</li> <li>MRPP eCases</li> <li>UCU ejournals</li> <li>UCU Institution<br/>Repository</li> <li>eBooks</li> </ul> |
| Bachelor of Industrial & Fine Art                                                                                                    |                                                                                                    | Calendar                                                                                                    |
| Bachelor of Arts with Education                                                                                                    |                                                                                                    | August :                                                                                                    |
| Bachelor of Science with Education                                                                                                    |                                                                                                    | Mon Tue Wed Th                                                                                                    |
|                                                                                                    |                                                                                                    | 6 7 8 9<br>13 14 15 1ŧ                                                                                                    |
| Master of Education (Planning and Adr                                                                                                    | ninistration)                                                                                                    | 20 21 22 23<br>27 28 29 30                                                                                                    |
| Master of Human Resource Management                                                                                                    | ent in Education                                                                                                    |                                                                                                    |
| Master of Arts in Literature                                                                                                    |                                                                                                    |                                                                                                    |
| PhD in Literature                                                                                                    |                                                                                                    |                                                                                                    |
| Bachelor of Library and Information Sci                                                                                                    | ence                                                                                                    |                                                                                                    |

| UCANDA CRESTIAN<br>UNIVERSITY<br>UNIVERSITY<br>UCU Website<br>UCU Library                                                                                              | MIT Open Courseware                                                                                                    |
|----------------------------------------------------------------------------------------------------|----------------------------------------------------------------------------------------------------|
| UCU eLearning Platform<br>Dashboard / Courses / Faculty of Education and Arts / Bachelor of Science with Education                                                     |                                                                                                    |
| Faculties and Schools: Faculty of Education and A +<br>Search courses: GO<br>BSED 3<br>BSED 1<br>ADD A NEW COURSE                                                      | <ul> <li>The Agric (TEE</li> <li>eJou Data</li> <li>Oper (Lib<sup>+</sup>)</li> <li>MRF</li> <li>UCU</li> <li>UCU</li> <li>eBoc</li> </ul>                                                                         |
| UCU eLearning Platform<br>Dashboard / Courses / Faculty of Education and Arts / Bachelor of Science with Education / BSED 3                                            | MAN                                                                                                    |
| Faculties and Schools: Faculty of Education and A<br>Search courses: GO Information Security Lecturer: Dinah Wobuyaga Web Design and Development Lecture: Kasozi Brian | <ul> <li>The Esser<br/>Agricultura<br/>(TEEAL)</li> <li>eJournals<br/>Databases</li> <li>Open Disc<br/>(Libhub)</li> <li>MRPP eCi</li> <li>UCU ejour</li> <li>UCU Instit<br/>Repository</li> <li>eBooks</li> </ul> |
|                                                                                                    | Calenda                                                                                                    |

A newly created course will look like the one below. It will only have sections with the default wording and no content.

To be allowed to design the course (add resources or activities), click the **Turn Editing On** button.

| UCU eLearning Platform Courses Stud                                                                                                    | ent Resources • Timetables Results FAQs Contact | t Us 🍕 🖣 🗭 2 Dorothy Mukasa                                                                    |             |
|----------------------------------------------------------------------------------------------------|-------------------------------------------------|------------------------------------------------------------------------------------------------|-------------|
| Dashboard Dourses Arua Campus Christian                                                                                                    | Ethics                                          | Turn edit                                                                                      | ing on      |
| NAVIGATION<br>Dashboard<br>Site home<br>Site home<br>Site | Rews forum                                      | Your progress ⑦ SEARCH FORUMS Go Go Advanced search ⑦                                          |             |
|                                                                                                    | Торіс 1                                         | LATEST ANNOUNCEMENTS<br>Add a new topic<br>(No announcements have been posted yet              | .)          |
|                                                                                                    | Торіс 2                                         | UPCOMING EVENTS                                                                                |             |
|                                                                                                    | Торіс З                                         | Go to calendar                                                                                 |             |
|                                                                                                    | Topic 4                                         | RECENT ACTIVITY<br>Activity since Sunday, 31 March 2019, 3:4<br>Full report of recent activity | - C<br>1 PM |
|                                                                                                    | Торіс 5                                         | No recent activity                                                                             |             |
| General Grades General Topic 1 Topic 2 Topic 2                                                                                                    | Торіс 6                                         |                                                                                                |             |

When editing is on, you will get a window similar to the one shown below.

| UCU eLearning Platform Courses Stud                                                                                                    | lent Resources - Timetables Results FAQs Cor                                                                                                    | tact Us                                 | 🜏 <sup>1</sup> 🏴 <sup>2</sup> Dorothy Muka                                                              | sa 🎋 🕆        |
|----------------------------------------------------------------------------------------------------|----------------------------------------------------------------------------------------------------|-----------------------------------------|----------------------------------------------------------------------------------------------------|---------------|
| Dashboard > Courses > Arua Campus > Christian                                                                                                 | Ethics                                                                                                    |                                         | Tur                                                                                                    | n editing off |
| NAVIGATION                                                                                                    |                                                                                                    | Edit *                                  | SEARCH FORUMS                                                                                           | -<<br>+ ÷-    |
| Dashboard<br>Site home<br>Site pages                                                                                                    | <ul> <li>Image: Second second sec</li></ul> | Edit 🕶 👤<br>Edit 🕶 🕑                    | Go<br>Advanced search ?                                                                                 |               |
| <ul> <li>My courses</li> <li>University ICT Services (UIS)</li> <li>Courses</li> </ul>                                                        | · Table 4                                                                                                    | + Add an activity or resource           | LATEST ANNOUNCEMENTS                                                                                    |               |
| <ul> <li>Arua Campus</li> <li>Foundation Studies</li> <li>Advanced Methods of Teaching History</li> <li>African Christian Theology</li> </ul> | * Topic 1 🖉                                                                                                    | Edit •                                  | Add a new topic<br>(No announcements have been poste                                                    | d yet.)       |
| African Church History African Church History Anua Training Anua Training 2017                                                                | * Topic 2 🔏                                                                                                    | Edit -<br>+ Add an activity or resource | UPCOMING EVENTS                                                                                         |               |
| Basic Computing - AJ     Basic Computing - OT     Basic Computing - OT     Basic Computing - WR     Biblical Interpretation                   | * Topic 3 🖉                                                                                                    | Edit -                                  | Go to calendar                                                                                          |               |
| Christian Ethics Participants Badges Competencies                                                                                             | * Topic 4 🖉                                                                                                    | Edit -                                  | RECENT ACTIVITY Activity since Sunday, 31 March 2019 Full report of recent activity. No recent activity |               |
| Grades General Topic 1 Topic 2                                                                                                    | * Topic 5 🖉                                                                                                    | Edit -                                  |                                                                                                    |               |

With the window above, we are now ready to design the course, but it is important to customise the course to appeal to the students. Customising a course means that you are going to replace the default section names with your own words or images etc... which reflect what you want to talk about in that particular section, e.g., if the section named Topic 1 is going to present the course description and course outline, you can replace "Topic 1" with "Course Outline". Click **Save changes** when you have finished.

| UCU eLearning Platform Courses Student Resour                                                                                                    | rces - Timetables Results FAQs Contact Us                                                                                                    |                                                                           | 🌏 🚺 🗭 🙎 Dorothy Muk                                                                 | asa 🎇 🕆        |
|----------------------------------------------------------------------------------------------------|----------------------------------------------------------------------------------------------------|---------------------------------------------------------------------------|-------------------------------------------------------------------------------------|----------------|
| Dashboard Dourses Arua Campus Christian Ethics                                                                                                    |                                                                                                    |                                                                           | π                                                                                   | rn editing off |
| NAVIGATION                                                                                                    | <ul> <li>Image: Several several se</li></ul> | Edit -<br>Edit - 🙎<br>Edit - 🔽                                            | SEARCH FORUMS<br>Go<br>Advanced search (?)                                          | •€<br>⊕ ∲ *    |
| My courses     University ICT Services (UIS)     Courses     Arua Campus     Foundation Studies     Advanced Methods of Teaching History     Advinanc Christian Theology                                                                                                    | * <b>Topic 1</b> 🖉                                                                                                    | + Add an activity or resource<br>Edit<br>- Add an Ctitopic<br>O Highlight | LATEST ANNOUNCEMENTS<br>Add a new topic<br>(No announcements have been posted yet.) | -<             |
| <ul> <li>Arrican Church History</li> <li>African Church History</li> <li>Arua Training</li> <li>Arua Training 2017</li> <li>Basic Computing - AJ</li> <li>Basic Computing - OT</li> <li>Basic Computing - WR</li> <li>Biblical Interpretation</li> <li>Business Economics</li> </ul> | * Topic 2 🖉                                                                                                    | × Delete topic<br>+ Add an activity or resource                           | UPCOMING EVENTS                                                                     | - €<br>⊕ ∲ *   |
|                                                                                                    | + Topic 3 🖉                                                                                                    | Edit - Add an activity or resource                                        | Go to calendar<br>RECENT ACTIVITY                                                   | - 4            |

## Summary of Topic 1

| General         |                     |
|-----------------|---------------------|
| Section name    | Custom Topic 1      |
| Summary 🕐       |                     |
|                 |                     |
|                 |                     |
|                 |                     |
|                 |                     |
|                 |                     |
| Restrict access |                     |
|                 |                     |
|                 | Save changes Cancel |

## Summary of Topic 1

|                 |                       | Expand all |
|-----------------|-----------------------|------------|
| General         |                       |            |
| Section name    | Custom Course Outline |            |
| Summary (?)     |                       |            |
|                 |                       |            |
|                 |                       |            |
|                 |                       |            |
|                 |                       |            |
|                 |                       |            |
| Restrict access |                       | /i         |
|                 | $\frown$              |            |
| (               | Save changes cancel   |            |
|                 |                       |            |